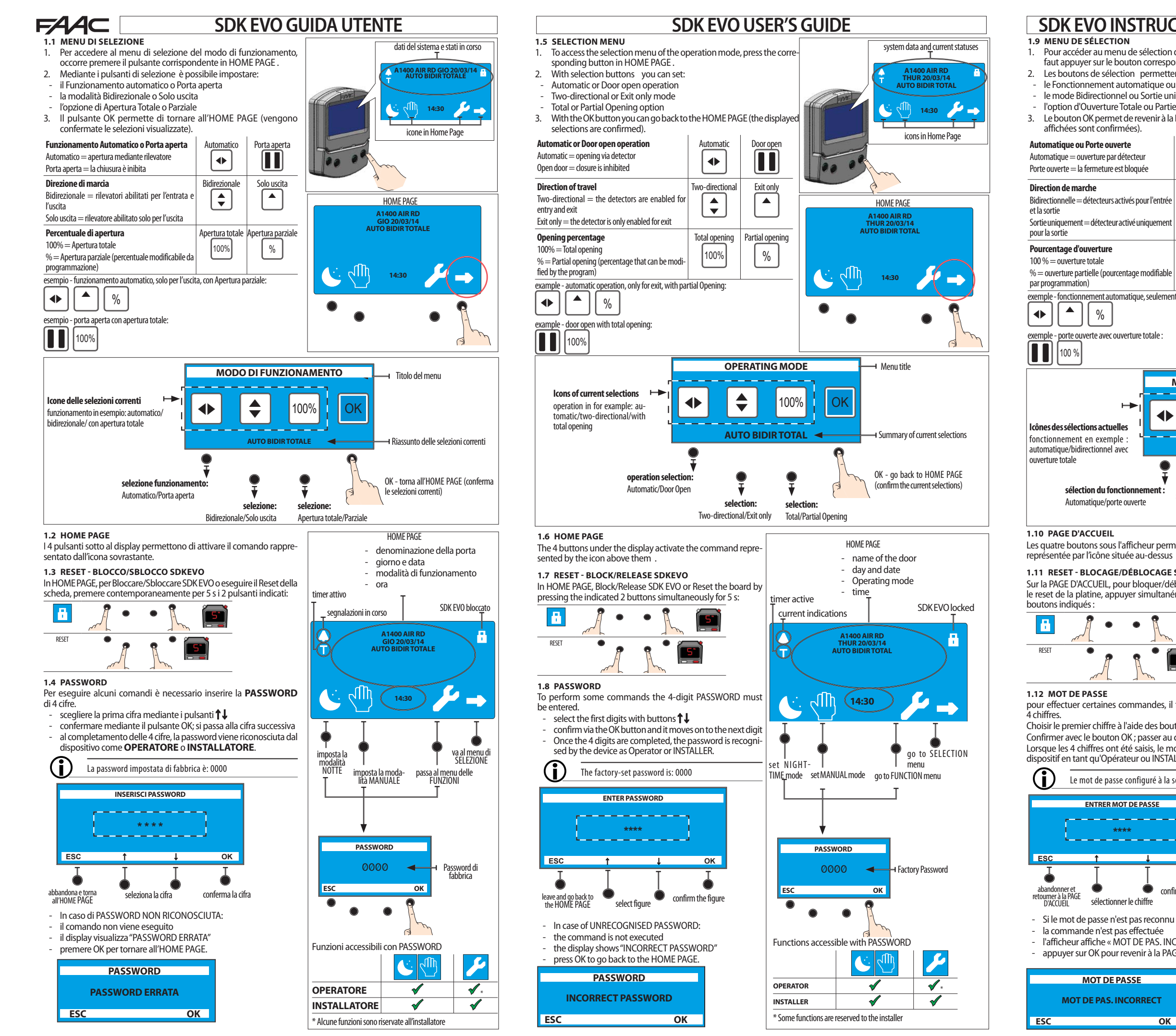

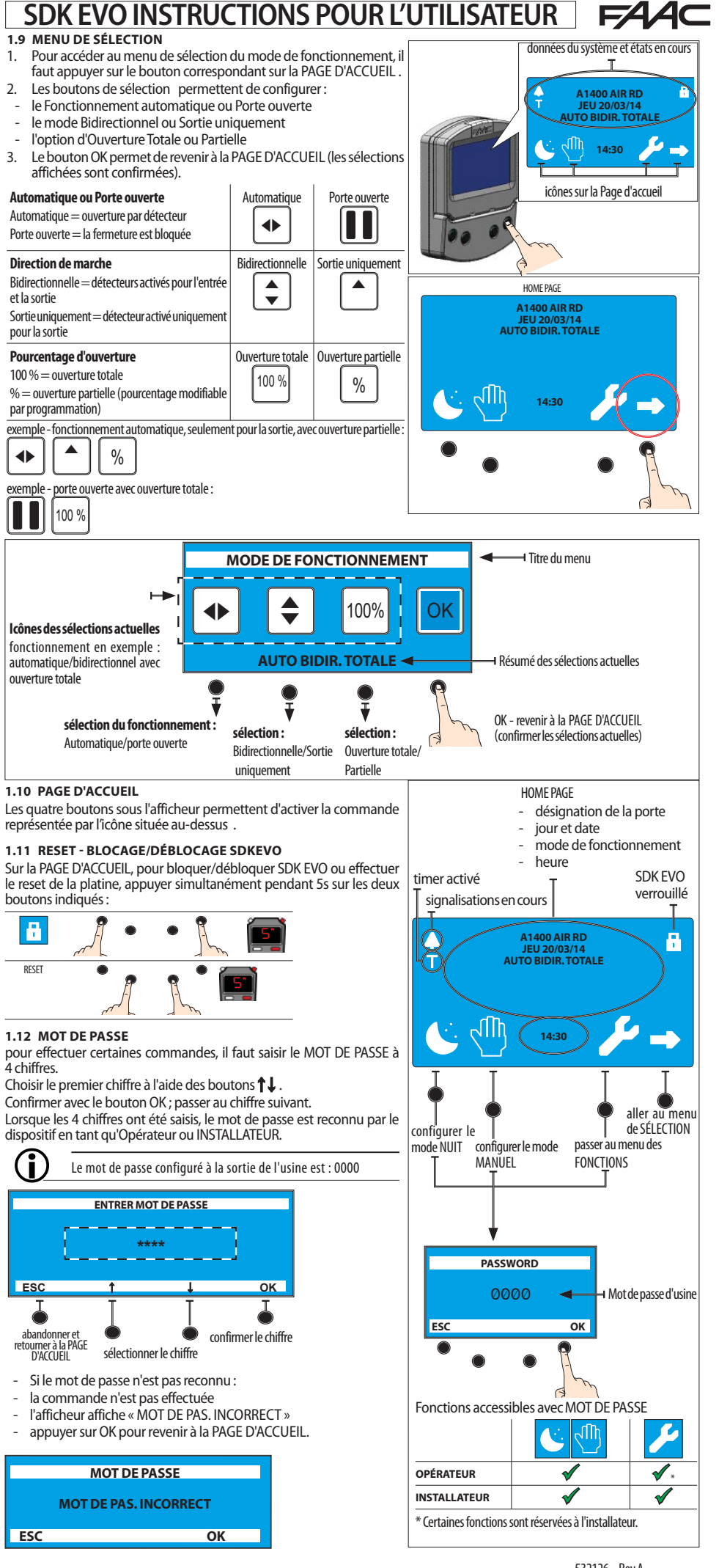

%

sélection du fonctio

Automatique/porte ouverte

\*\*\*\*

MOT DE PASSE

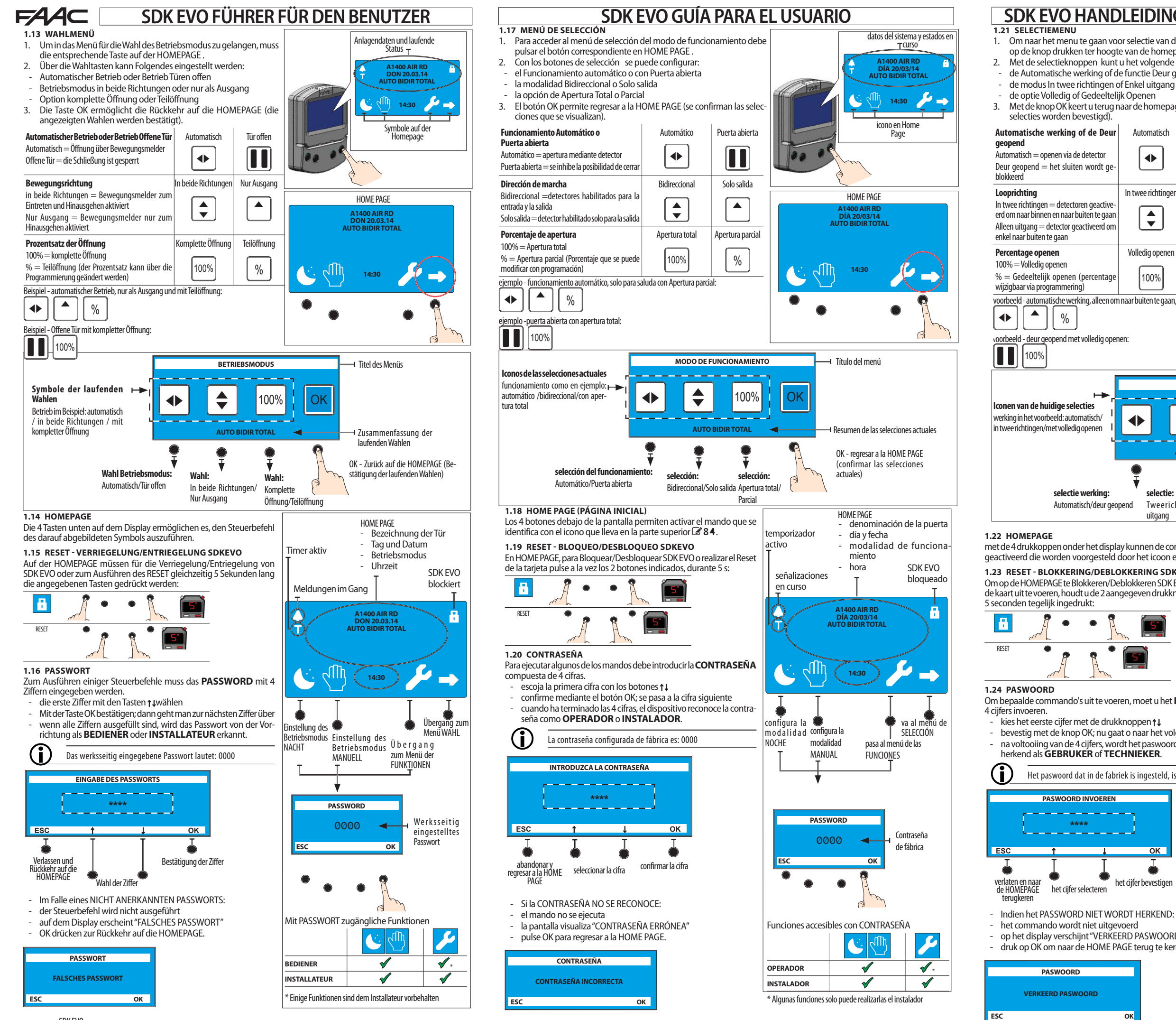

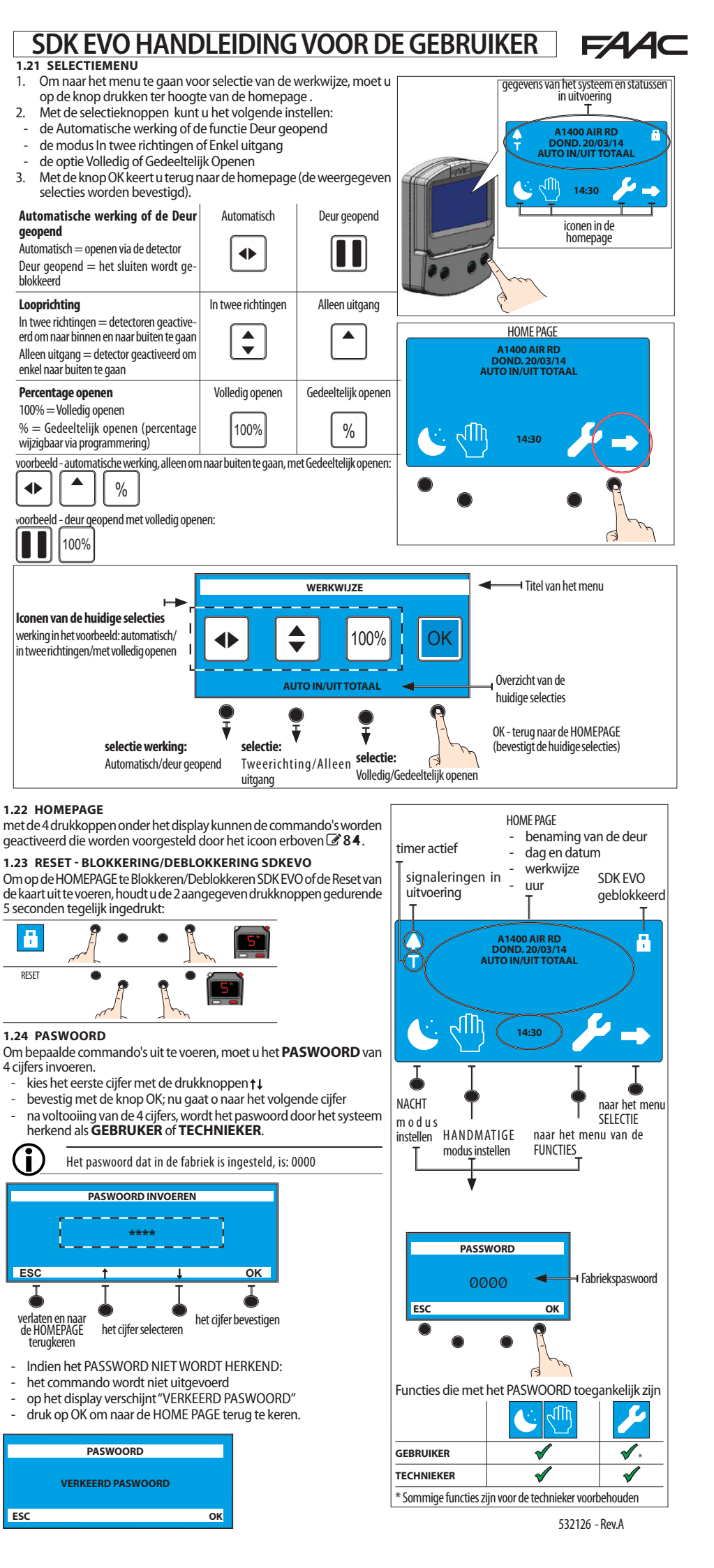